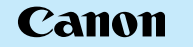

CT1-5199-000

## **EOS** 5D DIGIT∆L

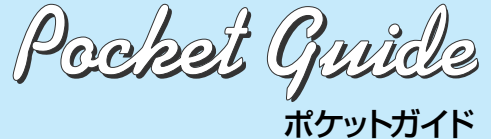

このガイドは、デジタル機能の設定、撮影、再生方 法を簡単に説明しています。撮影の際に本ガイドを 携帯してご活用ください。詳しい説明については、 EOS 5D 使用説明書をお読みください。

PRINTED IN JAPAN

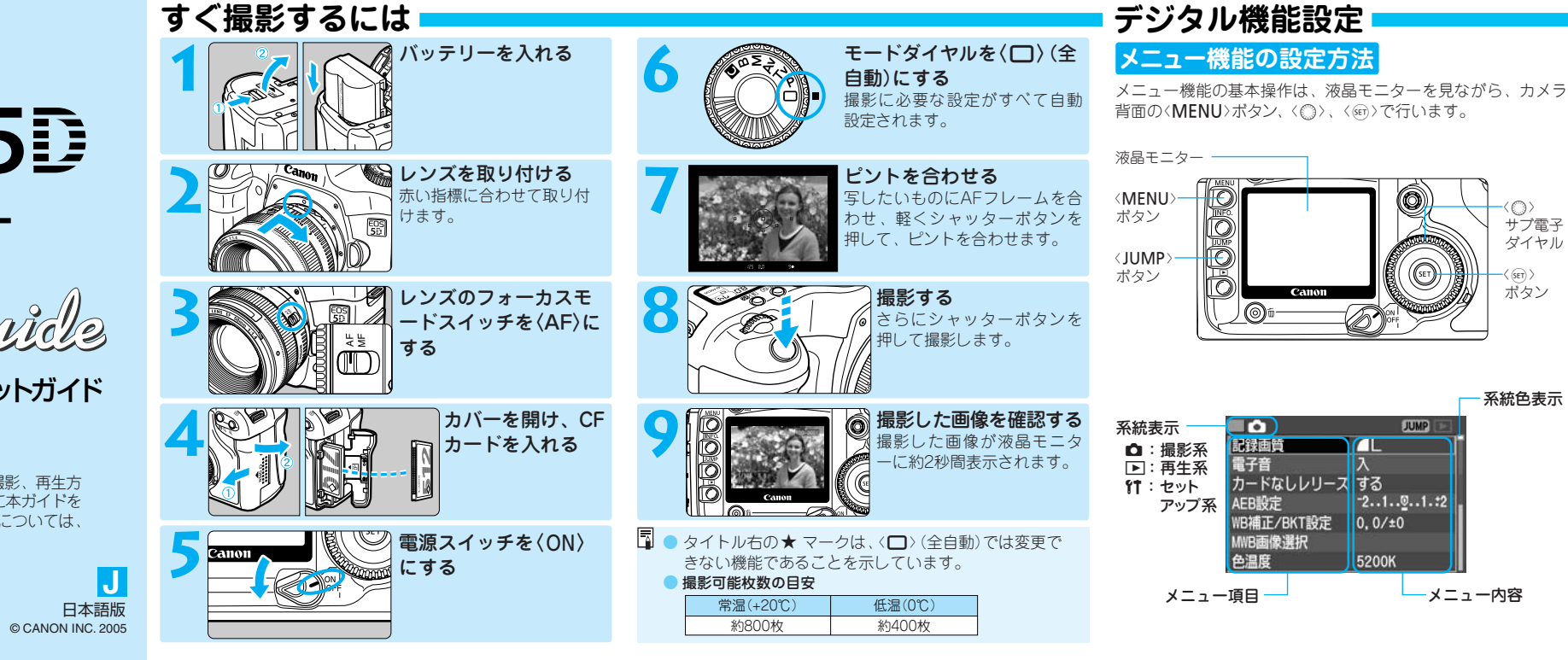

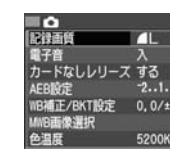

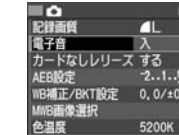

ナブ電子 マイヤル

ボタン

系統色表示

---メニュー内容

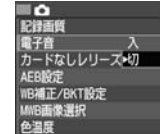

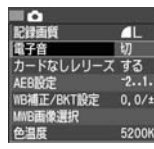

|                                                                     | メニュー機能一覧                                                                                                    |                                                                                                    | 記録画質                                                                                                    | ピクチャースタイル*                                                                                                    |
|---------------------------------------------------------------------|----------------------------------------------------------------------------------------------------|----------------------------------------------------------------------------------------------------|----------------------------------------------------------------------------------------------------|----------------------------------------------------------------------------------------------------|
|                                                                     |                                                                                                    | 〈                                                                                                    | ■ ▲                                                                                                    | ■                                                                                                    |
| ■ 2 メニュー項目を選ぶ<br>2 (①)を回して項目を選び、(回)<br>を押します。<br>● (JUMP)ボタンを押すと、各系 | カートは000000000000000000000000000000000000                                                                                                  | 700mm0/F32<br>日は7時刻<br>5/08/01 12:00<br>画像番号<br>ブォルダ選択<br>言語<br>ビデオ出力方式<br>新国な<br>EI<br>副<br>の<br>一<br>通<br>し番号<br>し番号<br>し番号<br>「<br>し<br>本<br>日<br>し<br>番号<br>し<br>番号<br>し<br>本<br>日<br>本<br>路<br>し<br>本<br>5<br>に<br>7<br>1<br>1<br>2<br>2<br>1<br>1<br>2<br>1<br>1<br>1<br>2<br>1<br>1<br>1<br>2<br>1<br>1<br>1<br>1<br>1<br>1<br>1<br>1<br>1<br>1<br>1<br>1<br>1 | 記録画質         画素数         1枚の<br>サイズ         撮影可能<br>枚数         連続撮影<br>可能枚数         印刷の<br>目安           ▲L         約1270万         約4.6MB         101         60         A3以上           ▲L         約1270万         約2.3MB         196         150         A3以上           ▲M         約2.7MB         168         120         A4.400                                                                                                    | ビクチャースタイル スタンタード     ビクチャースタイルを選ぶ     スタンタード     3.0.0.0     スタンタード     3.0.0.0     マードレート     2.0.0.0     マードレート     3.0.0.0     マードレート     3.0.0.0     マード |
| 統の先頭項目に移動します。 メニュー内容を選ぶ く◎〉を回して内容を選びます。                             | ◇戸 〉 再生系 ▲ ○ ○ ○ ○ ○ ○ ○ ○ ○ ○ ○ ○ ○ ○ ○ ○ ○ ○ ○                                                                                          | CFカード初期化<br>カスタム機能(C.Fn)<br>設定解除<br>カメラ設定登録<br>撮像素子の清掃<br>ファームウエア Ver. 1.0.0                                                                                                    | ▲M 約670万<br>約1.4MB 319 319*1 A4~A3<br>▲S 約420万<br>約1.0MB 233 200<br>約1.0MB 446 446*1 A4以下<br>約1270万約12.9MB 29 17 A3以上                                                                                                    | <ul> <li>ACDチャースダイルの画像特性</li> <li>スタンダード:鮮やかで、くっきりした画像</li> <li>ポートレート:肌がきれいで、ややくっきりした画像</li> <li>風景</li> <li>:青空や緑の色が鮮やかで、とてもくっきりした画像</li> </ul>                                                                                                    |
| 4 内容を設定する<br>(町)を押すと設定されます。                                         | オートノレイ<br>地影画像の確認時間 2秒<br>AFフレーム 表示しない<br>ヒストグラム 環度<br>カメラ設定初期化*                                                                          | 撮影機能関係<br><u>湖光モード</u> 評価測光<br>ドライブモード 1枚撮影<br>露出補正 0(ゼロ)<br>AFB 解除                                                                                                    | $\begin{array}{c c} \hline \textbf{L} \textbf{L} \textbf{L} & \underline{25} \\ \hline \textbf{R} \textbf{AW} + \textbf{d} \textbf{L} & \underline{25} \\ \hline \textbf{R} \textbf{AW} + \textbf{d} \textbf{M} & - & \underline{24} \\ \hline \textbf{R} \textbf{AW} + \textbf{d} \textbf{M} & - & \underline{26} \\ \hline \textbf{R} \textbf{AW} + \textbf{d} \textbf{S} & \underline{25} \\ \hline \textbf{R} \textbf{AW} + \textbf{d} \textbf{S} & \underline{27} \end{array}$ | <ul> <li>ニュートラル:自然な色あいで、メリハリの少ない控えめな<br/>画像</li> <li>忠実設定:被写体とほぼ同じ色の画像<br/>*を温度5200Kの環境下で撮影した場合</li> <li>モノクロ:白黒面像</li> </ul>                                                                                                    |
| 5 設定を終了する<br>〈MENU〉ボタンを押すと表示<br>が消え、設定が終了します。                       | <ul> <li>[11 設定解除]から[カメラ設定<br/>初期化]を選びます。</li> <li>[OK]を選びます。(表の状態になります。)<br/>撮影機能関係</li> <li>AFモード ワンショットAF<br/>AFフレームの選択自動選択</li> </ul> | 記録画像関係     記録画像関係     記録画像関係     記録画質 ▲ L     ISO感度 100     色空間 SRGB     ホワイトバランス 【WB     WB補正/BKT 解除     ビクチャースタイル スタンダード                                                                                                    | <ul> <li>* (□)(全自動)では、RAW、RAW+JPEGは選択できません</li> <li>* 撮影可能枚数は、512MBのCFカード使用時</li> <li>* 連続撮影可能枚数は、撮影条件によって変わります(EOS 5D使用<br/>説明書50ページ参照)</li> <li>*1 CFカードがいっぱいになるまで連続撮影できます</li> </ul>                                                                                                    | エーサー酸症 ・ UNIー PUー P) N(風意)などを登録して、好みに<br>合わせて調整     ビクチャースタイルを調整する     ビクチャースタイルの種類を通<br>ベースタイルの種類を通<br>ベースタイルの種類を通<br>ベームの種類を通<br>ベームの種類を通<br>ベームの種類を通<br>ベームの種類を通<br>ベームの種類を通<br>ベームの種類を通<br>ベームの種類を通<br>ベームの種類を通<br>ベームの種類を通<br>ベームの種類を通<br>ベームの種類を通<br>ベームの種類を通<br>ベームの種類を通                                                                                                    |

## デジタル機能設定

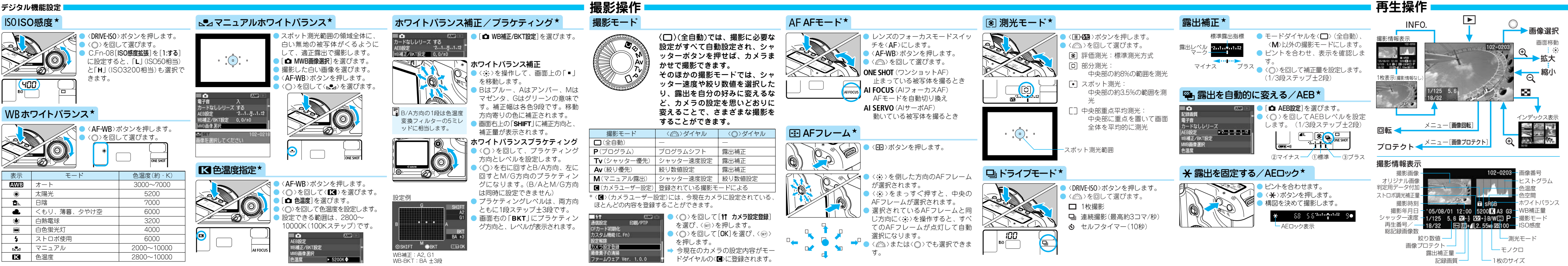